How to access DecisionSpace on Tornado6

## **Remote:**

1. On local windows, click on the magnifying glass, type cmd, and start the cmd app

| 3. B. 🚍                                                                                                    |                                                                            |      |                                                                       |
|----------------------------------------------------------------------------------------------------|----------------------------------------------------------------------------|------|-----------------------------------------------------------------------|
|                                                                                                    |                                                                            |      |                                                                       |
|                                                                                                    |                                                                            |      |                                                                       |
| 40 Apr. Descende Mail Mart +                                                                                                    | (R) -                                                                      |      |                                                                       |
| Lap Connand Prompt                                                                                                    |                                                                            |      |                                                                       |
|                                                                                                    | All and                                                                    |      |                                                                       |
|                                                                                                    | 10 Ann an administration<br>10 Ann an administration<br>11 Open Ne Kouteen |      |                                                                       |
|                                                                                                    | <ul> <li>Problem</li> <li>Problem</li> </ul>                               |      |                                                                       |
|                                                                                                    |                                                                            |      |                                                                       |
| Image: A state of the state of the state |                                                                            |      |                                                                       |
| II P one                                                                                                    | = 0 m • 0 5 0 0 F                                                          | <br> | A DE AGISE - CO AL MERANA<br>ANNO ANA ANA ANA ANA ANA ANA ANA ANA ANA |

2. In the cmd window, type

ssh -L X:localhost:X EID@tornado6.geo.utexas.edu

[where X is your assigned port+5900 and EID is your UT EID]

enter password

export TVNC\_WM=mate-session

[this tells the window system not to use the Gnome desktop manager but the Mate desktop manager which does not require 3D support from the display system]

startvnc

i. [if one is already running, you'll get an error; ex. startvnc knows gmv377 belongs on port 15]

| GI gmv377@tornado6:~                                                                                                    | _ | × |
|----------------------------------------------------------------------------------------------------|---|---|
| Microsoft Windows [Version 10.0.19042.1052]<br>(c) Microsoft Corporation. All rights reserved.                                                                                                    |   | ^ |
| C:\Users\gmv377>ssh -L 5915:localhost:5915 gmv377@tornado6.geo.utexas.edu<br>gmv377@tornado6.geo.utexas.edu's password:                                                                                                    |   |   |
| Last login: Thu Jun 1/ 12:15:43 2021 from 10.15/.210.56<br>Welcome to the Jackson School                                                                                                    |   |   |
| Unauthorized use of UT Austin computer and networking resources is prohibited.<br>If you log on to this computer system, you acknowledge your awareness of and<br>concurrence with the UT Austin Acceptable Use Policy. The University will<br>prosecute violators to the full extent of the law. |   |   |
| http://www.utexas.edu/its/policies/responsible.php                                                                                                    |   |   |
| For assistance at JGB or ESB please contact David Spindler at 512-232-2419                                                                                                    |   |   |
| [gmv377@tornado6 ~]\$ export TVNC_WM=mate-session<br>[gmv377@tornado6 ~]\$ startvnc                                                                                                    |   |   |
| Confirmed you are in the vglusers group                                                                                                    |   |   |
| y vie server is already forming as .15<br>You are using Display:15 . Tunnel port 5915 from your local machine to this machine<br>[gmv377@tornado6 ~]\$                                                                                                    |   |   |
|                                                                                                    |   |   |
|                                                                                                    |   |   |
|                                                                                                    |   |   |
|                                                                                                    |   | × |

b. [if one is already running, for purposes of -knowing- we have a clean slate; you don't have to if you -know- the old one works]

/opt/TurboVNC/bin/vncserver -kill :X [where X is your assigned port number] Export TVNC\_WM=mate-session startvnc [ should be no error message ] 3. Back on the PC, start TurboVNC client, connect to localhost:X, and login to tornado6.

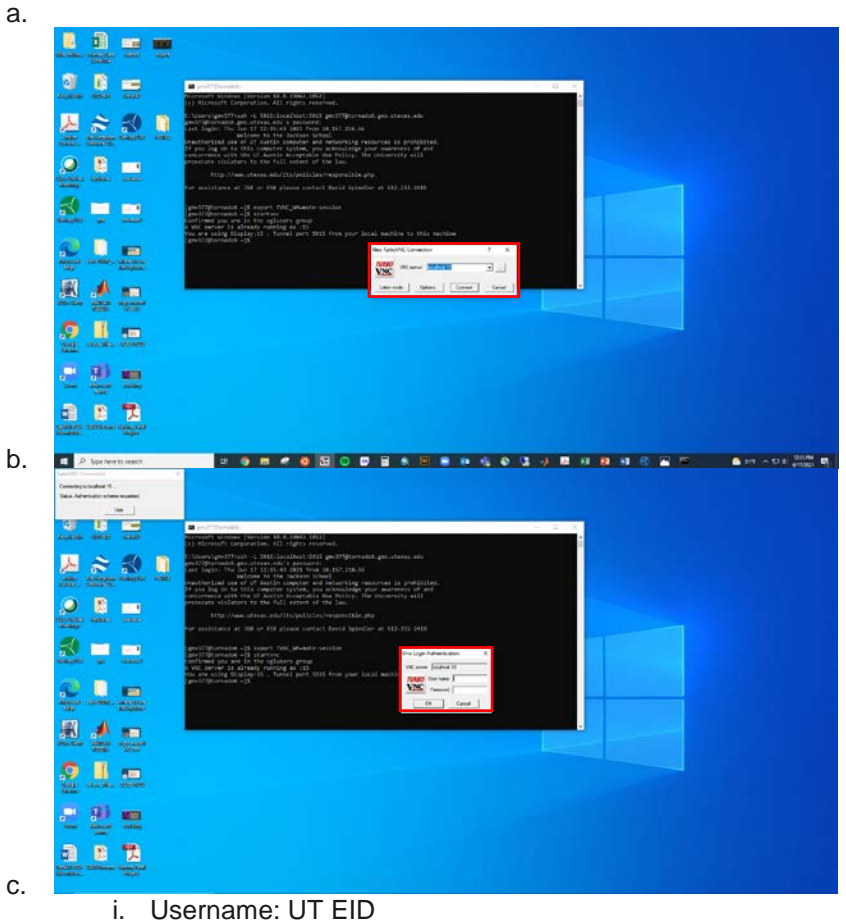

ii. PW: UT EID PW

a.

4. At this point you should see your standard Linux Redhat7 desktop. Right click on the desktop to open a terminal.

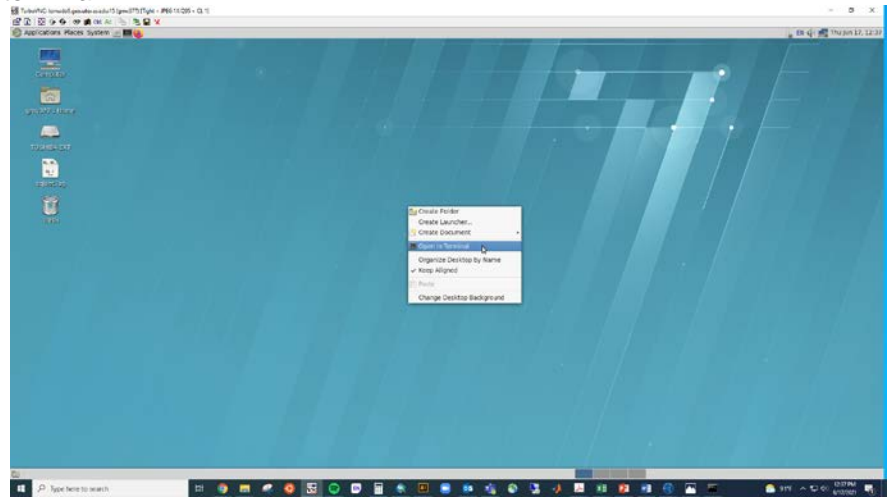

5. In that terminal, type:

tcsh [users at DGS use the bash shell by default; at UTIG tcsh is still the default ] set LANDMARK5

source /usr/local/utig/lib/Cshrc.new

alias [if things are ok to this point, you should see two which start with "Im5": Im5startow and Im5vgIrun]

[Im5startow is used only when you are sitting at a linux workstation. Im5vglrun only when you are using TurboVNC]

lm5vglrun

|                                                                                                    |                                                                                                    | Mate Terminal                                                                                                    | $\checkmark$ $\land$ $\times$                                                                                                    |
|----------------------------------------------------------------------------------------------------|----------------------------------------------------------------------------------------------------|----------------------------------------------------------------------------------------------------|----------------------------------------------------------------------------------------------------|
| File Edi                                                                                                    | t View Search Terminal Help                                                                                                    |                                                                                                    |                                                                                                    |
| [gmv3770<br>[gmv3770<br>[gmv3770<br>ERRUR:<br>ERROR:<br>[gmv3770                                                                                                    | atornado6 Desktop]\$ tcsh<br>atornado6 ~/Desktop]\$ set LANDMARK5<br>atornado6 ~/Desktop]\$ source /usr/local/utig/lib/Csh<br>ld.so: object 'libolTaker.so' from LD_PRELOAD canno<br>dl.so: object 'libolTaker.so' from LD_PRELOAD canno<br>atornado6 ~/Desktop]\$ alias                                                                                                    | nrc.new<br>coe preloaded: ighored.<br>ot be preloaded: ignored.                                                                                                    |                                                                                                    |
| _module<br>/us                                                                                                    | avaii \<br>//bin/tClsh /usr/local/Modules/libexec/modulecmd.tcl<br>//-\+/d; //\s*\$/d; \<br>/->.*\$/d; \<br>/:\$/d; \<br>s#^\(.*\)/\(.\+\)(.*default.*)#\1\n\1\/\2#; \                                                                                                    | l tcsh availcolor=never -s -t -S  & sed '∖                                                                                                    |                                                                                                    |
| _module                                                                                                    | s#(.*)\$##g; \<br>s#\s\$\$#g; \<br>s#/s\$##g; '<br>Loaded \                                                                                                    |                                                                                                    |                                                                                                    |
| /us                                                                                                    | /bin/tclsh /usr/local/Modules/libexec/modulecmd.tcl<br>/No Modulefiles Currently Loaded\.\$/d; \<br>/^-\+/d; /^\s*\$/d; \<br>'->-*\$/d; \                                                                                                    | l tcsh listcolor=never -s -t  & sed '∖                                                                                                    |                                                                                                    |
|                                                                                                    | /:\$/d; \<br>s#`\(.*\)/\(.\+\)(.*default.*)#\1\n\1\/\2#; \<br>s#(*)\$##g; \<br>s#/*\$##0: '                                                                                                    |                                                                                                    |                                                                                                    |
| _module<br>_module                                                                                                    | <pre>modulepath echo \${MODULEPATH}   sed 's/:/\n/g;<br/>not yet loaded \<br/>mkfifo_Trup/modules_tcsh_completion.\$\$.pl /tmp/modul<br/>(_module_avail   sort &gt;! /tmp/modules_tcsh_complet<br/>(_module_loaded   sort &gt;! /tmp/modules_tcsh_complet<br/>comm -23 /tmp/modules_tcsh_completion.\$\$.pl /tmp/mod<br/>\rm /tmp/modules_tcsh_completion.\$\$.pl /tmp/modules_tcsh_completion.\$\$.pl /tmp/modules_t</pre> | ;'<br>iles_tcsh_completion.\$\$.p2 && \<br>tion.\$\$.pI & ); \<br>etion.\$\$.p2 & ); \<br>odules_tcsh_completion.\$\$.p2; \<br>_tcsh_completion.\$\$.p2                                                                                                    |                                                                                                    |
| _module<br>/us                                                                                                    | _savelist<br>//bin/tclsh /usr/local/Modules/libexec/modulecmd.tcl<br>/No named collection\.\$/d; \                                                                                                    | l tcsh savelistcolor=never -s -t  & sed '∖                                                                                                    |                                                                                                    |
|                                                                                                    |                                                                                                    |                                                                                                    |                                                                                                    |
| 0                                                                                                    |                                                                                                    | Mate Terminal                                                                                                    | $\odot$ $\otimes$ $\times$                                                                                                    |
| File Ed                                                                                                    | it View Search Terminal Help                                                                                                    | Mate Terminal                                                                                                    | $\odot$ $\otimes$ $\times$                                                                                                    |
| File Ed<br>_module<br>/us                                                                                                    | t View Search Terminal Help<br>savelist \<br>f/bin/tclsh /usr/local/Modules/libexec/modulecmd.tcl<br>/No named collection\.\$/d; \                                                                                                    | Mate Terminal<br>l tcsh savelistcolor=never -s -t  & sed '∖                                                                                                    | <ul> <li>•</li> <li>•</li></ul> |
| File Ed<br>module<br>/us                                                                                                    | t View Search Terminal Help<br>savelist<br>//bin/tclsh /usr/local/Modules/libexec/modulecmd.tcl<br>/No named collection.\\$/d; \<br>/Named collection list\$/d; \<br>/:\$/d; `                                                                                                    | Mate Terminal<br>L tcsh savelistcolor=never -s -t  & sed '\<br>Im5startow is used only when you are sitting at a linux works                                                                                                    | station                                                                                                    |
| File Ed<br>_module<br>_/us<br>du<br>egrep<br>fgrep<br>grep                                                                                                    | t View Search Terminal Help<br>_savelist<br>//bin/tClsh /usr/local/Modules/libexec/modulecmd.tcl<br>/No named collection\.\$/d;<br>/Named collection list\$/d;<br>/:\$/d;<br>(duapparent-size)<br>egrepcolor=auto<br>fgrepcolor=auto<br>nerecolor=auto                                                                                                    | Mate Terminal<br>Ltcsh savelistcolor=never -s -t  & sed '\<br>Im5startow is used only when you are sitting at a linux works<br>Im5vglrun only when you are using TurboVNC                                                                                                    | © ∝ ∝                                                                                                    |
| File Ed<br>module<br>vus<br>du<br>egrep<br>fgrep<br>grep<br>l.<br>LibColl<br>ll                                                                                                    | <pre>t View Search Terminal Help<br/>_savelist \<br/>//bin/tClsh /usr/local/Modules/libexec/modulecmd.tcl<br/>/No named collection\.\$/d; \<br/>/Named collection list\$/d; \<br/>/:\$/d; '<br/>(duapparent-size)<br/>egrepcolor=auto<br/>fgrepcolor=auto<br/>ls - d.*color=auto<br/>ls - d.*color=auto<br/>apse (source /usr/local/utig/lib/ldlibCollapse)<br/>ls - 1color=auto</pre>                                                                                                    | Mate Terminal<br>Ltcsh savelistcolor=never -s -t  & sed '\<br>Im5startow is used only when you are sitting at a linux works<br>Im5vglrun only when you are using TurboVNC                                                                                                    | Station                                                                                                    |
| File Ed<br>module<br>/us<br>du<br>egrep<br>fgrep<br>l.<br>libColl<br>l<br>lm5star<br>lm5vglr<br>s                                                                                                    | <pre>t View Search Terminal Help<br/>savelist<br/>//bin/tclsh /usr/local/Modules/libexec/modulecmd.tcl<br/>/No named collection\.\$/d; \<br/>/Named collection list\$/d; \<br/>/:\$/d; '<br/>(duapparent-size)<br/>egrepcolor=auto<br/>fgrepcolor=auto<br/>fgrepcolor=auto<br/>ls -d .*color=auto<br/>ls -d .*color=auto<br/>ls -d .*color=auto<br/>ls -lcolor=auto<br/>tow //disk/landmark5/linux/Openworks/bin/startow<br/>m (vglrun //disk/landmark5/linux/Openworks/bin/startow<br/>m (vglrun //disk/landmark5/linux/Openworks/bin/startow<br/>m (vglrun //disk/landmark5/linux/Openworks/bin/startow)</pre>                                                                                                    | Mate Terminal<br>L tcsh savelistcolor=never -s -t  & sed '\<br>Im5startow is used only when you are sitting at a linux works<br>Im5vgIrun only when you are using TurboVNC                                                                                                    | ⊙ ⊗ ⊗                                                                                                    |
| Gu<br>egrep<br>fgrep<br>l.<br>libColl<br>lm5star<br>lm5star<br>lm5star<br>lmodule<br>t promp<br>pCollap<br>repath<br>vi                                                                                                    | <pre>t View Search Terminal Help<br/>savelist<br/>//Din/tClsh /usr/local/Modules/libexec/modulecmd.tcl<br/>//No named collection\.\$/d; \<br/>//Named collection list\$/d; \<br/>//\$/d; '<br/>(duapparent-size)<br/>egrepcolor=auto<br/>fgrepcolor=auto<br/>grepcolor=auto<br/>ls -d.*color=auto<br/>apse (source /usr/local/utig/lib/ldlibCollapse)<br/>ls -lcolor=auto<br/>tow //disk/landmark5/linux/Openworks/bin/startow<br/>un (vglrun /disk/landmark5/linux/Openworks/bin/startow<br/>un (vglrun /disk/landmark5/linux/Openworks/bin/startow<br/>un (vglrun /disk/landmark5/linux/Openworks/bin/startow<br/>un (vglrun /disk/landmark5/linux/Openworks/bin/startow<br/>un (vglrun /disk/landmark5/linux/Openworks/bin/startow<br/>un (vglrun /disk/landmark5/linux/Openworks/bin/startow<br/>un (vglrun /disk/landmark5/linux/Openworks/bin/startow<br/>un (source /usr/local/utig/lib/sthcollapse)<br/>(source /usr/local/utig/lib/Sthc.new)<br/>vim</pre>                                                                                                    | Mate Terminal<br>L tcsh savelistcolor=never -s -t [& sed '\<br>Im5startow is used only when you are sitting at a linux works<br>Im5vglrun only when you are using TurboVNC<br>M/<br>//startow)<br>bin//tclsh /usr/local/Modules/libexec/modulecmd.tcl tcsh !*:q`"; set _exit='                                                                                                    | Station '\$status"; se                                                                                                    |
| File Ed<br>File Ed<br>Mu<br>egrep<br>fgrep<br>grep<br>l.<br>libColl<br>lmSstar<br>lmSvglr<br>Ls<br>ml<br>module<br>t promp<br>pCollap<br>repath<br>vi<br>Vncview<br>Igmv377<br>ERROR:<br>ERROR:<br>ERROR | <pre>t View Search Terminal Help<br/></pre>                                                                                                    | Mate Terminal<br>I tcsh savelistcolor=never -s -t  & sed '\<br>Im5startow is used only when you are sitting at a linux works<br>Im5vglrun only when you are using TurboVNC<br>Mystartow)<br>bin/tclsh /usr/local/Modules/libexec/modulecmd.tcl tcsh !*:q`"; set _exit='<br>t be preloaded: ignored.<br>t be preloaded: ignored. | Station '\$status"; se                                                                                                    |

6. Open DecisionSpace from the pull-down menu.

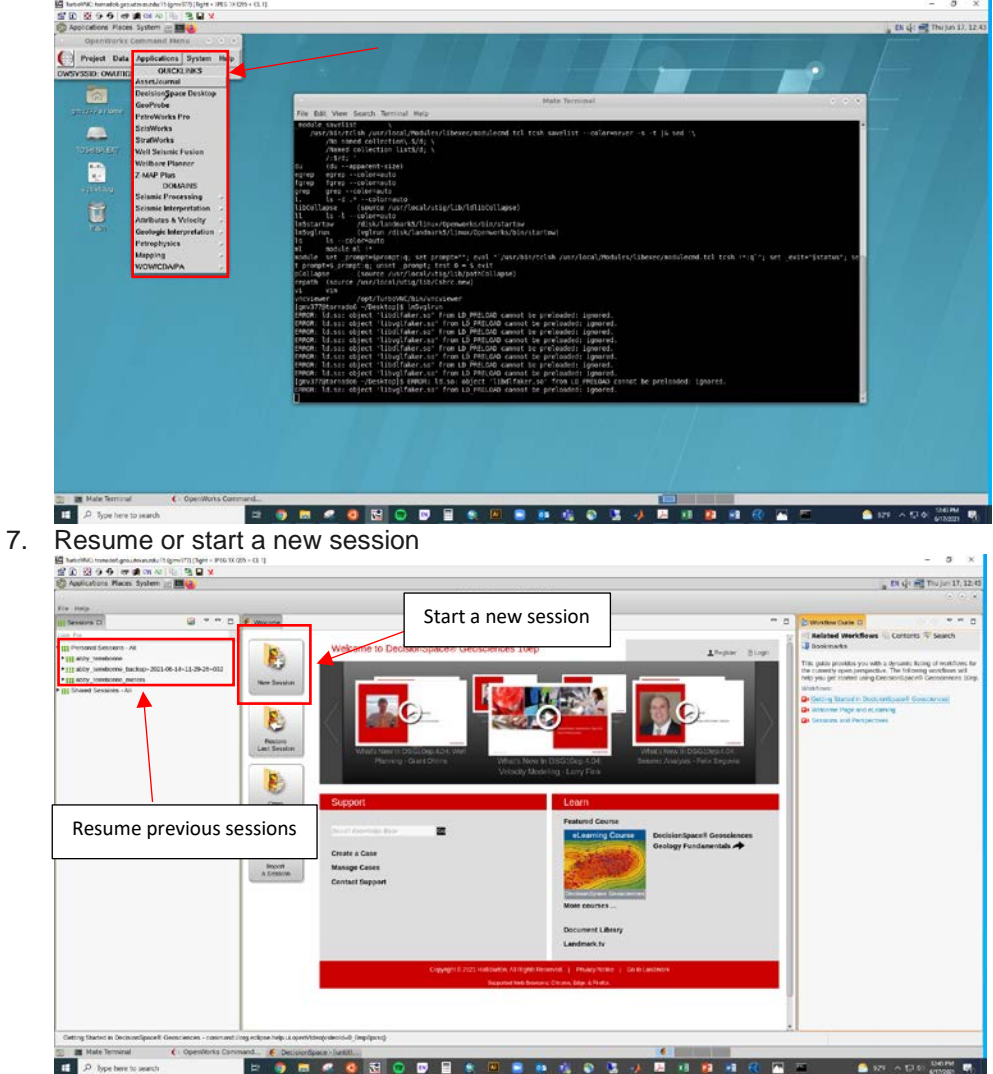

What does not work: if you ssh from the Windows Subsystem for Linux Ubuntu terminal to tornado6, DS will fail to start with everything else the same.

## When sitting at tornado6:

- 1. Login
- 2. Right click on the desktop to open a terminal
- 3. In that terminal, type:

tcsh set LANDMARK5 source /usr/local/utig/lib/Cshrc.new Im5startow open DecisionSpace from the pull-down menu.

Note that if you run "startow" it will attempt to run DGS Landmark, which will likely not work.

## Starting a new session:

- 1. In DecisionSpace, click New Session
- 2. Fill in the necessary Session Parameters:
  - a. District: FLEMINGS
    - b. Project: HYDRATE\_DRILLING

    - c. Interpretation project: ALL\_DATAd. Interpreter: select your interpreter ID
    - e. Measurement System: select which system you prefer to work in
      - i. US Oil Field (metric depth) for meters
        - ii. US Oil Field for feet
    - f. Domain: Depth
    - g. Create Session

| 🖄 Applications Places System 🖂 🛄 🔒                                                                                                    |                                                                                                    |                                                                                                    |                                                                                                    |                                                                              |                                                                                                    | EN CHI WE THUS                                                                                                    | un 17, 12 4                                  |
|----------------------------------------------------------------------------------------------------|----------------------------------------------------------------------------------------------------|----------------------------------------------------------------------------------------------------|----------------------------------------------------------------------------------------------------|------------------------------------------------------------------------------|----------------------------------------------------------------------------------------------------|----------------------------------------------------------------------------------------------------|----------------------------------------------|
|                                                                                                    |                                                                                                    | (                                                                                                    | New Session                                                                                                    | (A)                                                                          |                                                                                                    |                                                                                                    | (*) (*) (*                                   |
| File Help                                                                                                    |                                                                                                    |                                                                                                    |                                                                                                    |                                                                              |                                                                                                    |                                                                                                    |                                              |
| 🔛 Sessions 🛙 🔒 👻 🖻 🗖                                                                                                    | C Welcome                                                                                                    | Define your new Session                                                                                                    |                                                                                                    | Sec.                                                                         |                                                                                                    | 🕅 Workflow Guide 😫 📀 😒                                                                                                    | * * 0                                        |
| Loss For                                                                                                    |                                                                                                    |                                                                                                    |                                                                                                    | Real Property in                                                             | Y                                                                                                    | Related Workflows 🐘 Contents 👎 Ser                                                                                                    | arch                                         |
| <ul> <li>Tell Bohy monotore</li> <li>Hill Bohy monotore</li> <li>Hill Bohy monotore</li> <li>Hill Bohy monotore, January 2021/05/46-11:49-38-012</li> <li>Hill Bohy monotore, monoto</li> <li>Hill Bohard Sessions - All</li> </ul> | Welcome to<br>New Session<br>Recorr<br>Lat Sesson<br>Open<br>a Session<br>Support<br>Create a Case<br>Manage Cases<br>Contact Support | Sesson Parameters  Postor:  Postor:  Postor:  Postor:  Postor:  Postor:  Postor:  Sector Postor  Common  Common  Commo | P. F. FMMISS INTORATE_DRILLING ALL_DATA CMV US-DEPart (unicid ubuff) Dopin Cereocience as writ:  C. Coccence as writ:  C. Coccence C. Coccence C. Coce | *= required<br>2<br>2<br>2<br>2<br>2<br>2<br>2<br>2<br>2<br>2<br>2<br>2<br>2 | Lingner O Lopi<br>The Mark Indo State June 4<br>The Mark Indo State June 4<br>Analysis - Feir Geosciences<br>Sackgy Fundamentals | UB Bookmunts<br>The gale provide you with a symmet lenger of<br>the carrently gate perspective. The following work<br>why our get stand with Decknologisate/I Gencel<br>workflow:<br>a Costing Stand in Decknologisate/I Gencel<br>and Costing Stand in Decknologisate/I Gencel<br>and Costing Stand in Decknologisate/ | configures for<br>Journs will<br>lences 10ep |
|                                                                                                    |                                                                                                    | Capylity1 5 2821 Ha                                                                                                    | Enste Sexo<br>Lander<br>sibuton ARkights Reserved. Pro<br>Second Vell Browers Charac. Egg                                                                                                    | Cancel                                                                       | PMA                                                                                                    |                                                                                                    |                                              |

3. Be sure to save your new session to resume it later.